# **Virtual Host Wamp**

Version 1.0.1 Niveau requis : 2/7

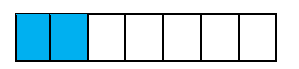

## Mise en place d'un Hôte Virtuel sous Wamp

Péquignat.eu

www.pequignat.eu

## Sommaire

| I. P   | PREAMBULE                          | 3 |
|--------|------------------------------------|---|
| 1.1.   | Objet                              | 3 |
| 1.11.  | Pre-requis                         | 3 |
| 1.111. | Versions du document               | 3 |
| I.IV.  | Documents de reference             | 3 |
| II. O  | QU'EST CE QU'UN VIRTUAL HOST       | 3 |
| 11.1.  | DESCRIPTION                        | 3 |
| 11.11. | Exemple                            | 3 |
| III. C | REATION DU VIRTUAL HOST HELLOWORLD | 5 |
| 111.1. | VIRTUAL HOST DANS WAMP             | 5 |
| IV. F  | IN DU DOCUMENT                     | 8 |

## I. Préambule

#### I.I. Objet

L'objet de se document décrit comment mettre en place un Hôte Virtuel (Virtual Host) dans Wamp.

#### I.II. Pré-requis

Avoir Installé Wamp et créé un dossier HelloWorld dans le répertoire « C:\wamp64\www ». Ce dossier HelloWorld doit contenir un fichier « index.php ».

#### I.III. Versions du document

| Version | Date       | Auteur       | Description                                  |
|---------|------------|--------------|----------------------------------------------|
| 1.0.0   | 25/03/2018 | Péquignat.eu | Version initiale du document                 |
| 1.0.1   | 19/02/2022 | Péquignat.eu | Retrait des informations de l'autoentreprise |

#### I.IV. Documents de référence

| #    | Document          | Version | Auteur(s)    |
|------|-------------------|---------|--------------|
| [R1] | Installation Wamp | 1.0.1   | C. PEQUIGNAT |
| [R2] | Debugger en PHP   | 1.0.1   | C. PEQUIGNAT |

## II. Qu'est ce qu'un Virtual Host

#### II.I. Description

Un Virtual Host dans Wamp (ou plutôt Apache) est la simulation d'une machine pour apache sur son PC. Cela permet d'y définir une configuration apache précise pour une URL (nom de domaine : Port / chemin).

Bon ce n'est pas très clair, prenons un exemple précis.

#### II.II. Exemple

Dans le document « Debugger en PHP » [R2], il est dit de mettre dans son navigateur l'URL « <u>http://localhost/helloworld/</u> ».

| Péquignat.eu | Let's build our future!   | Version 1.0<br>Le 19/02/2022 |
|--------------|---------------------------|------------------------------|
|              | ocalhost/helloworld/ ×    | Christophe — 🗆 🗙             |
| ~ -          | C O localhost/helloworld/ | ***                          |
| Hello        | World                     |                              |
|              |                           |                              |
|              |                           |                              |

Figure 1 - Affichage du server

Nous voudrions plutôt utiliser l'URL de la forme : <u>http://helloworld/</u>

Mais dans l'état actuel il n'existe pas de nom de domaine (ou Host) « helloworld ».

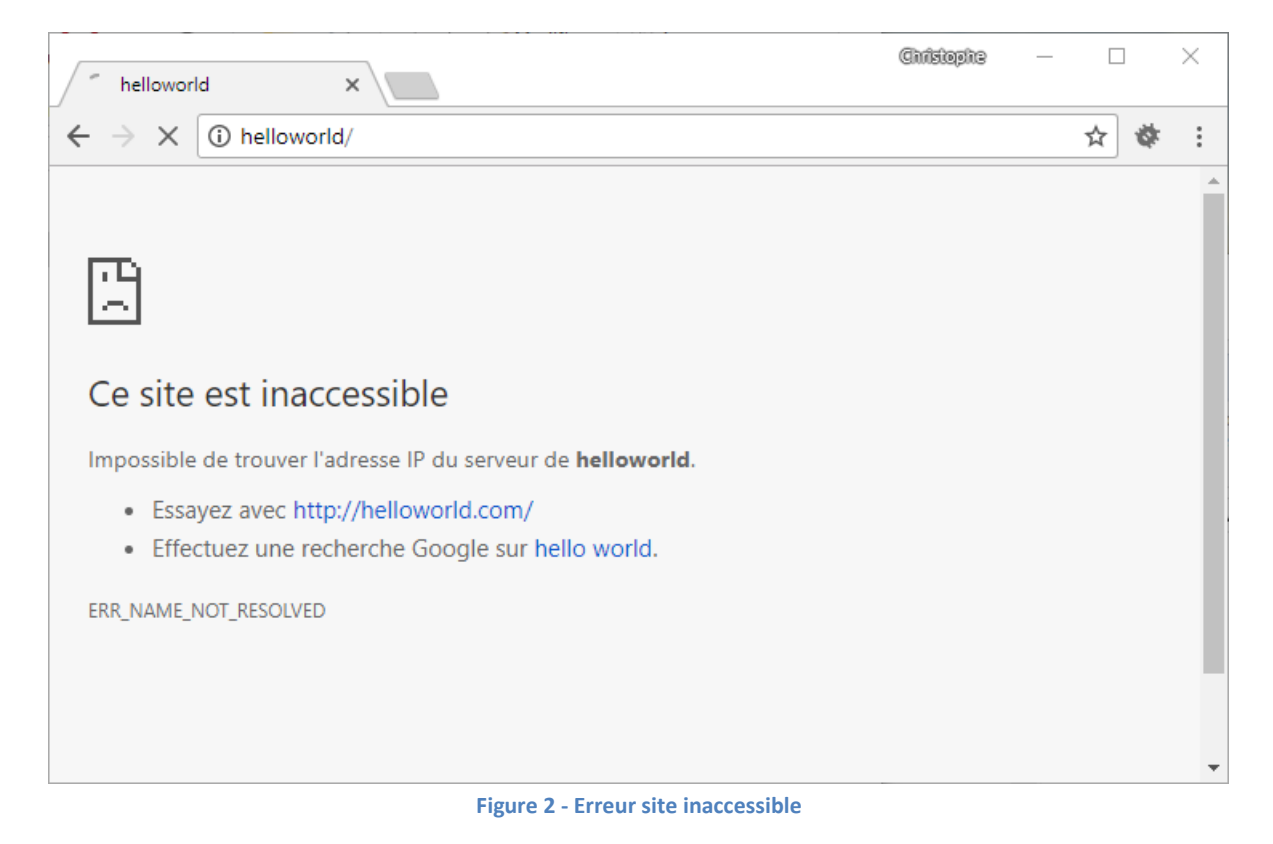

Nous allons remédier à cela en utilisant un Virtual Host et une manipulation dans le fichier « host » de Windows.

## III. Création du Virtual Host helloworld

#### III.I. Virtual Host dans Wamp

Vous devez avoir Wamp de lancé sur votre PC Windows.

Cliquer sur le lien <u>http://localhost</u>

Sur la page qui s'est ouverte, cliquez sur « Ajouter un Virtual Host ». Cela permettra d'alimenter automatiquement le fichier présent dans : « C:\wamp64\bin\apache\apache2.4.27\conf\extra\ httpd-vhosts.conf »

| Accueil WAMPSERVER × |                            |                         |                  |                 | Ghristophe              | - [ |   | × |
|----------------------|----------------------------|-------------------------|------------------|-----------------|-------------------------|-----|---|---|
| ← → C ③ localhost    |                            |                         |                  |                 |                         | ☆   | ø | : |
|                      |                            |                         |                  |                 |                         |     |   |   |
|                      |                            |                         |                  |                 |                         |     |   |   |
|                      |                            |                         |                  |                 |                         |     |   |   |
|                      |                            |                         |                  |                 |                         |     |   |   |
| WampServer           |                            |                         |                  | Marrian 2.1.0   | catha franch Talassia T |     |   |   |
|                      |                            |                         |                  | version 3.1.0 - | 64bit Hench + Classic + |     |   |   |
| Configuration        | Serveur                    |                         |                  |                 |                         |     |   |   |
| Version Apache       | : 2.4.27 - Documentat      | ion                     |                  |                 |                         |     |   |   |
| Version de PHP       | 7.1.9 - Documentatio       | on                      |                  |                 |                         |     |   |   |
| Server Software      | : Apache/2.4.27 (Win64)    | PHP/7.1.9 - Port défini | pour Apache : 80 |                 |                         |     |   |   |
| Extensions Chargées  | apache2handler             | 🚔 bcmath                | 🚔 bz2            | alendar         | acom_dotnet             |     |   |   |
|                      | Core                       | type                    | Curl             | date            | and dom                 |     |   |   |
|                      | exir                       | nieinro                 | iconv            | ga ga           | gettext                 |     |   |   |
|                      | ison                       | nasn<br>Stan            | iconv            | mbetring        | menunt                  |     |   |   |
|                      | mvsali                     | mvsaind                 | - inorm          | nore            | = PDO                   |     |   |   |
|                      | nysqii                     | nysqiite                | Phar             | readline        | Beflection              |     |   |   |
|                      | session                    | SimpleXML               | soap             | sockets         | SPL                     |     |   |   |
|                      | sqlite3                    | standard                | tokenizer        | 🐞 wddx          | 🔹 xdebug                |     |   |   |
|                      | 🚔 xml                      | 🛊 xmlreader             | 🚔 xmirpc         | 🚔 xmlwriter     | 🛸 xsl                   |     |   |   |
|                      | 🌲 Zend OPcache             | 🚔 zip                   | 🚔 zlib           |                 |                         |     |   |   |
| Version de MySQL     | : 5.7.19 - Port défini pou | r MySQL : 3306 - Doc    | umentation       |                 |                         |     |   |   |
| Version de MariaDB   | : 10.2.8 - Port défini pou | r MariaDB : 3307 - Do   | cumentation      |                 |                         |     |   |   |
|                      |                            |                         |                  |                 |                         |     |   |   |
| Outils               | Vos Pr                     | ojets                   | Vos Alias        | Vos Virtu       | IalHost                 |     |   |   |
| 🤌 phpinfo()          | 📔 HelloV                   | /orld                   | 潯 adminer        | 潯 localhost     |                         |     |   |   |
| 🤌 phpmyadmin         |                            |                         | 🔯 phpmyadmin     |                 |                         |     |   |   |
| Ajouter un Virtua    | l Host                     |                         | 🙀 phpsysinfo     |                 |                         |     |   |   |
|                      |                            |                         | Forum Wannesser  |                 |                         |     |   |   |
|                      |                            |                         | rorum Wampserver |                 |                         |     |   |   |

Figure 3 - Lien Ajouter un Virtual Host

Le fichier « httpd-vhosts.conf » contient pour le moment :

```
# Virtual Hosts
#
<VirtualHost *:80>
   ServerName localhost
   ServerAlias localhost
```

| Péauianat.eu                                                                   | Let's build our future!                                | Version 1.0   |  |  |  |  |
|--------------------------------------------------------------------------------|--------------------------------------------------------|---------------|--|--|--|--|
| requignation                                                                   |                                                        | Le 19/02/2022 |  |  |  |  |
| 1                                                                              |                                                        |               |  |  |  |  |
| DocumentRoot                                                                   | "\${INSTALL_DIR}/www"                                  |               |  |  |  |  |
| <directory "<="" td=""><td>\${INSTALL_DIR}/www/"&gt;</td><td></td></directory> | \${INSTALL_DIR}/www/">                                 |               |  |  |  |  |
| Options +I                                                                     | Options +Indexes +Includes +FollowSymLinks +MultiViews |               |  |  |  |  |
| AllowOverr                                                                     | AllowOverride All                                      |               |  |  |  |  |
| Require lo                                                                     | Require local                                          |               |  |  |  |  |
|                                                                                |                                                        |               |  |  |  |  |
|                                                                                |                                                        |               |  |  |  |  |

Sur la nouvelle page dans votre navigateur : Veuillez renseigner :

Nom du Virtual Host : « HelloWorld »

Chemin du Virtual Host : « C:/wamp64/www/HelloWorld/ » (Ne pas oublier le « / » à la fin) Ne rien mettre dans l'IP

| C ilocalhost/add_vhost. | hp?lang=french                                                                                                    | \$<br>¢ |
|-------------------------|----------------------------------------------------------------------------------------------------|---------|
| <b>O</b>                | Ajouter un VirtualHost - Retour à l'accueil                                                                                                    |         |
| WampServer              |                                                                                                    |         |
|                         | Version 3.1.0 - 64bit french                                                                                                    |         |
| Apache Virtual          | Hosts c:/wamp64/bin/apache/apache2.4.27/conf/extra/httpd-vhosts.conf                                                                                |         |
| VirtualHost déjá        | définis :                                                                                                    |         |
| ServerName : loo        | alhost - <i>Directory :</i> c:/wamp64/www                                                                                                    |         |
| Pindows hosts           | C:\u01fdobs:systemb2xdpaverextecxflosss<br>Virtual Host Pas de caractères diacritiques (éçëñ) - Pas d'espace - Pas de tiret bas (_) Requis          |         |
| Chemin<br>C:/wamp64/    | complet absolu du <mark>dossier</mark> VirtualHost - <i>Exemples : C:/wamp/www/projet/ ou E:/www/site1/ <mark>Reguis</mark><br/>www/HelloWorld/</i> |         |
| 🤌 🔂 vous                | voulez utiliser les VirtualHost par IP : IP locale 127.x.y.z Optionnel                                                                              |         |
|                         |                                                                                                    |         |

Figure 4 - Ajout du Virtual Host

Cliquez sur « Démarrer la création du VirtualHost ».

| Péquignat.eu                                    | Version Let's build our future! Let's build our future! Le 19/0                                                                                                    |               | on 1.0<br>'02/2022 |      |  |
|-------------------------------------------------|----------------------------------------------------------------------------------------------------|---------------|--------------------|------|--|
| l Ajouter un "Virtual Host                      | · ×                                                                                                    | Christophe    | - 0                | ×    |  |
| $\leftrightarrow$ $\rightarrow$ C (i) localhost | /add_vhost.php?lang=french                                                                                                    |               | ☆ i                | ØF : |  |
| ×                                               | Ajouter un VirtualHost - Retour à l'accueil                                                                                                    | bit [french • |                    |      |  |
|                                                 | Les fichiers ont été modifiés, le virtual host HelloWorld a été créé                                                                                                    |               |                    |      |  |
| M                                               | lessages de la console pour actualisation des DNS :                                                                                                    |               |                    |      |  |
|                                                 | Vous pouvez ajouter un autre VirtualHost en validant "Ajouter un VirtualHost"<br>Cependant, pour que ces nouveaux VirtualHost scient pris en compte par Apache, vous devez lancer l' | item          |                    |      |  |

Figure 5 - Virtual Host Créé

Cela a eu pour effet de rajouter en fin de fichier : C:\wamp64\bin\apache\apache2.4.27\conf\extra\ httpd-vhosts.conf

```
<VirtualHost *:80>
ServerName HelloWorld
DocumentRoot "c:/wamp64/www/helloworld"
<Directory "c:/wamp64/www/helloworld/">
Options +Indexes +Includes +FollowSymLinks +MultiViews
AllowOverride All
Require local
</Directory>
```

Afin que de rajouter en fin de fichier : « C:\Windows\System32\drivers\etc\hosts » C'est ce fichier qui simule le DNS HelloWorld qui renvoie sur 127.0.0.1 ( Sa machine )

| 127.0.0.1 | HelloWorld |
|-----------|------------|
| ::1 Hello | World      |

Redémarrer les Services Wamp maintenant et cliquez sur l'URL : « http://helloworld/ »

| Péquignat.eu               | Let's build our future! | .ei   |     | 1.0<br>2/2022 |
|----------------------------|-------------------------|-------|-----|---------------|
| hellow                     | orld ×                  | jii — |     | ×             |
| $\leftarrow \rightarrow c$ | i helloworld/           |       | ☆ 🕸 | :             |
| Hello Worl                 | d                       |       |     |               |

Figure 6 - Virtual Host HelloWorld

#### C'est tout.

IV.Fin du document